Инструкция по замене утерянных книг с помощью ЭБС Лань

## Для замены книг необходимо зайти в ЭБС Лань под своим логином и паролем

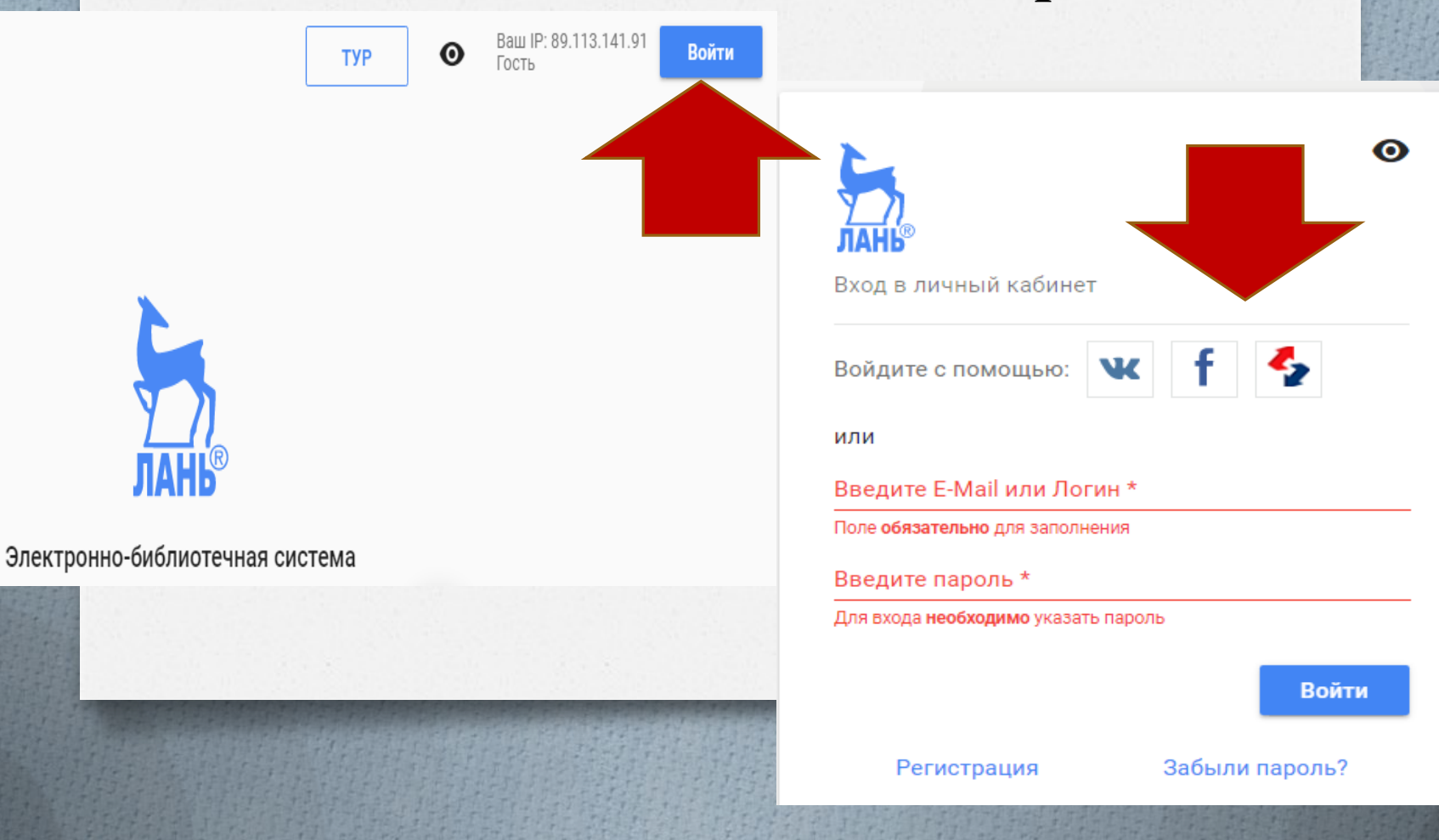

## Если Вы не зарегистрированы, то необходимо пройти регистрацию

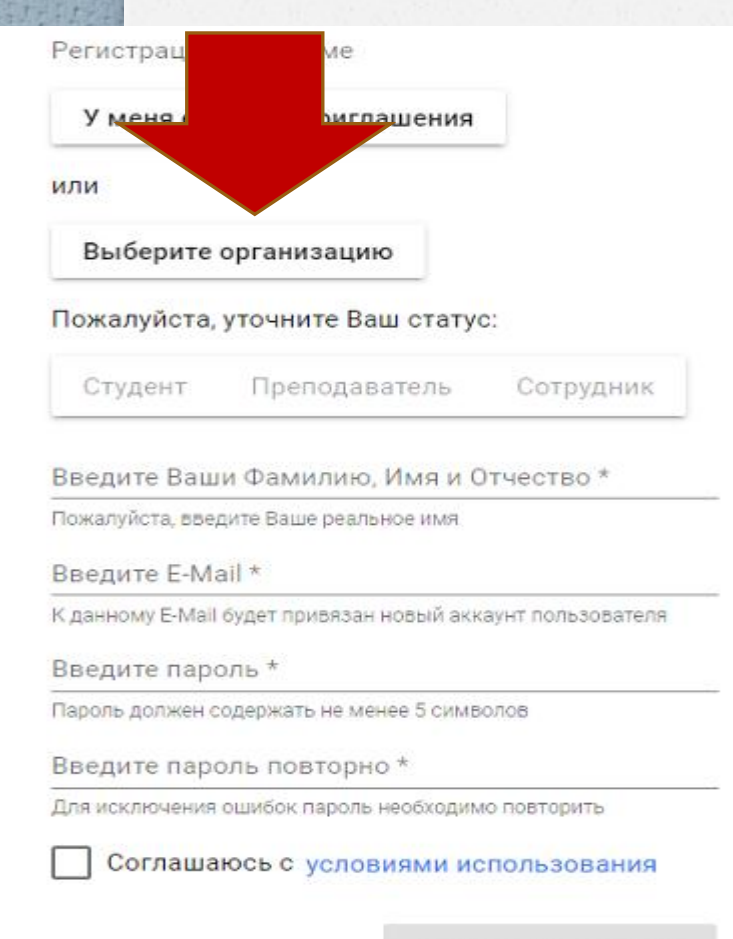

#### Выберите организацию

Выберите организацию, к которой Вы относитесь

Начните вводить полное наименование

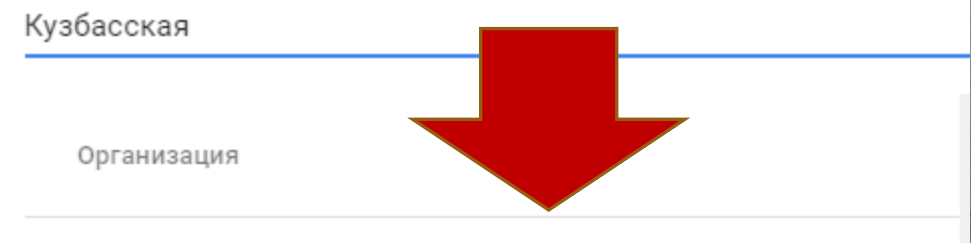

Кузбасская государственная сельскохозяйственная академия

Зарегистрироваться

### Заполнить все поля анкеты

#### Выберите организацию

Кузбасская государственная сельскохозяйственная академия

Пожалуйста, уточните Ваш статус:

Студент Преподаватель

Сотрудник

Введите номер группы \*

Введите номер группы, в которой Вы учитесь

Введите Ваши Фамилию, Имя и Отчество \*

Пожалуйста, введите Ваше реальное имя

Введите E-Mail \*

К данному E-Mail будет привязан новый аккаунт пользователя.

Введите пароль \*

Пароль должен содержать не менее 5 символов

Введите пароль повторно \*

Для исключения ошибок пароль необходимо повторить

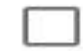

Соглашаюсь с условиями использования

Зарегистрироваться

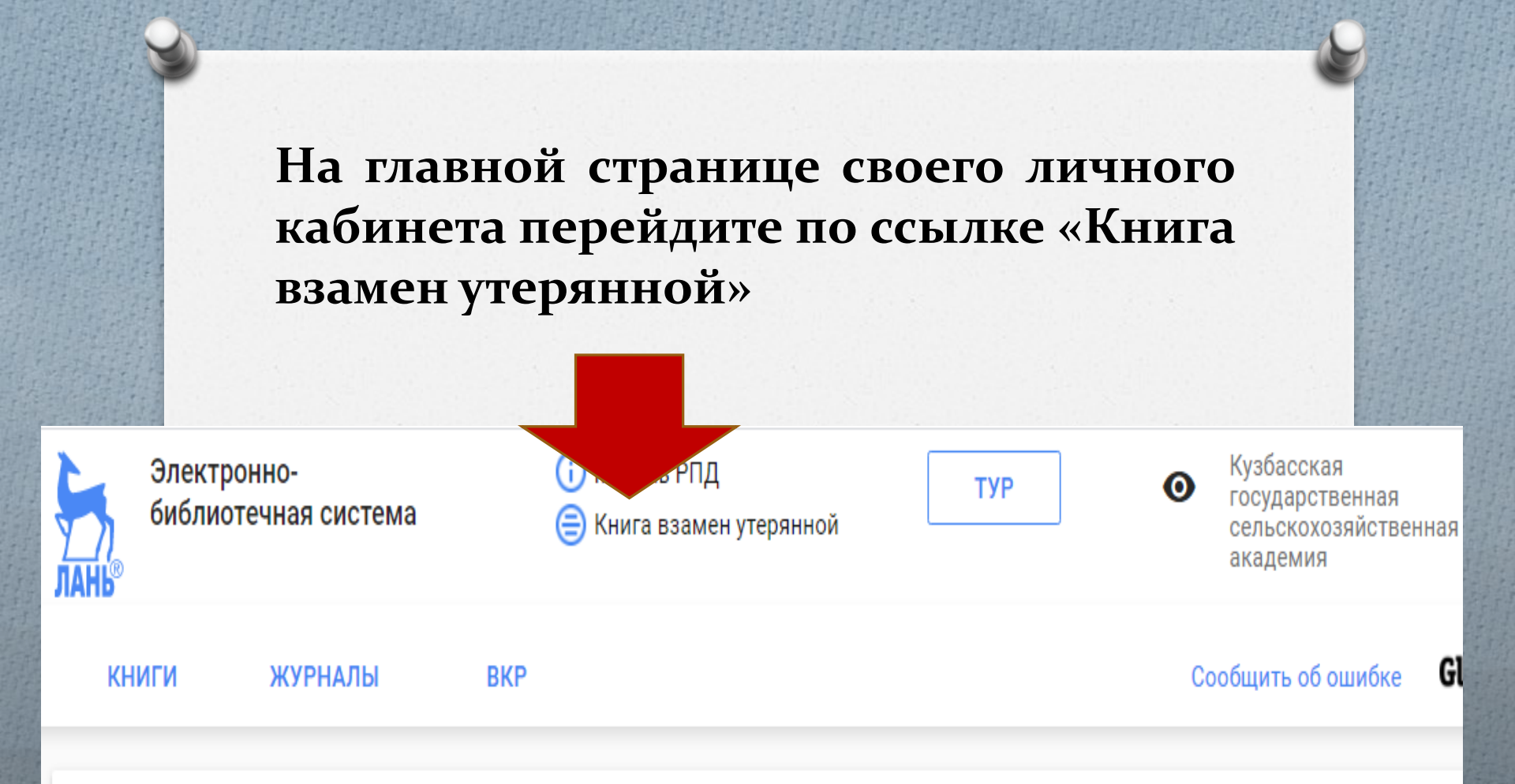

### Мобильные приложения ЭБС Лань

## Далее нужно нажать кнопку «Выбрать книги»

Личный кабинет

Избранное

Конспекты

Вы недавно читали

Новое

Сообщения

Книга взамен утерянной

Настройки профиля

Мобильные приложения

Главная > Личный кабинет > Книга взамен утерянной

#### Книга взамен утерянной

#### Потеряли библиотечную книгу? Купите новую, и мы доставим её библиотеку!

Вы можете купить любую книгу из предложенного списка. Эти книги выбрала организации, чтобы принять взамен утерянных изданий.

Нажмите на кнопку для выбора книг

Выбрать книги

Вам откроется список категорий каталога. Выберите любую категорию и откройте ее.

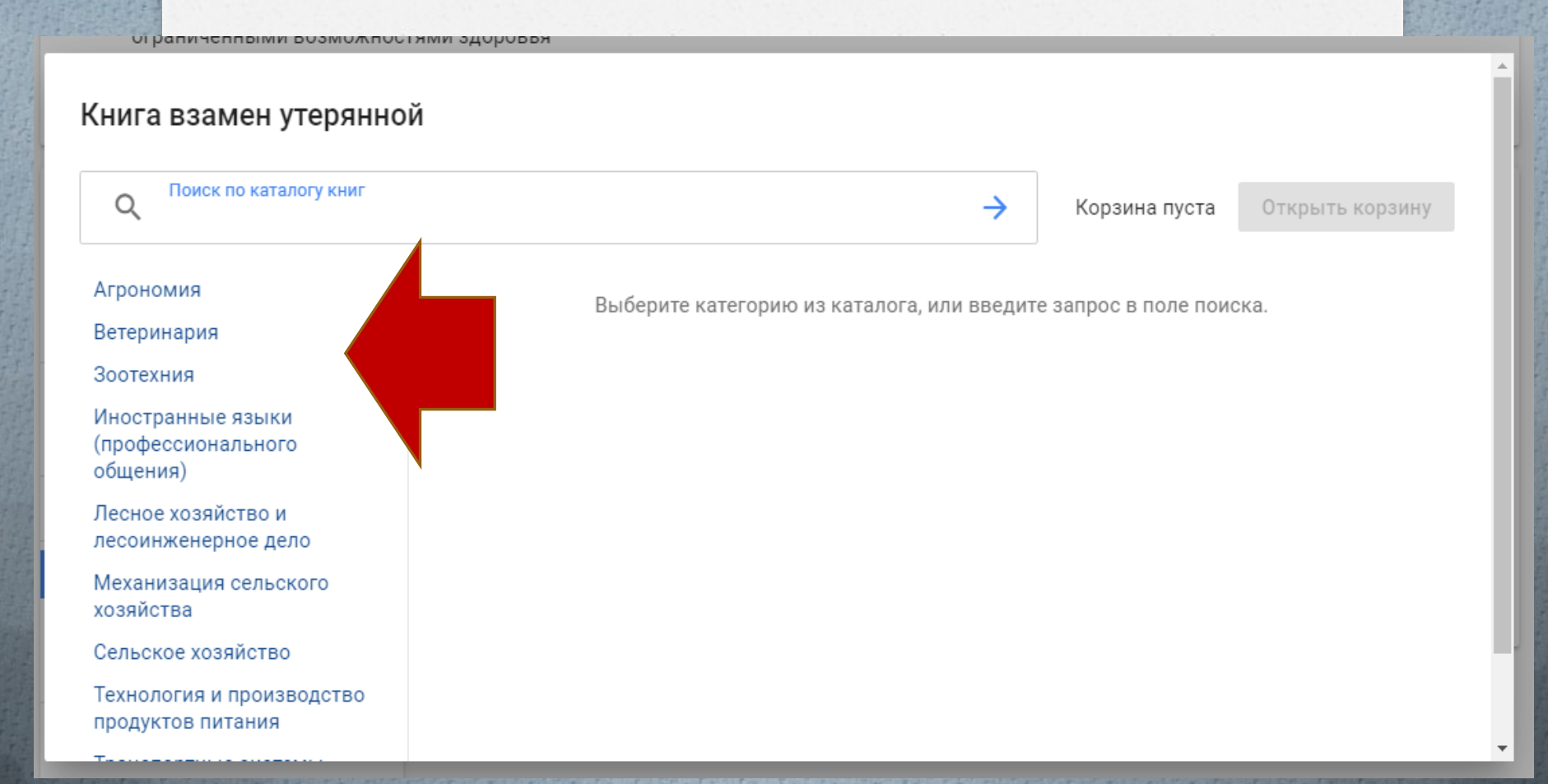

Из изданий открывшегося списка выберите то количество книг, которое утеряно и добавьте в корзину

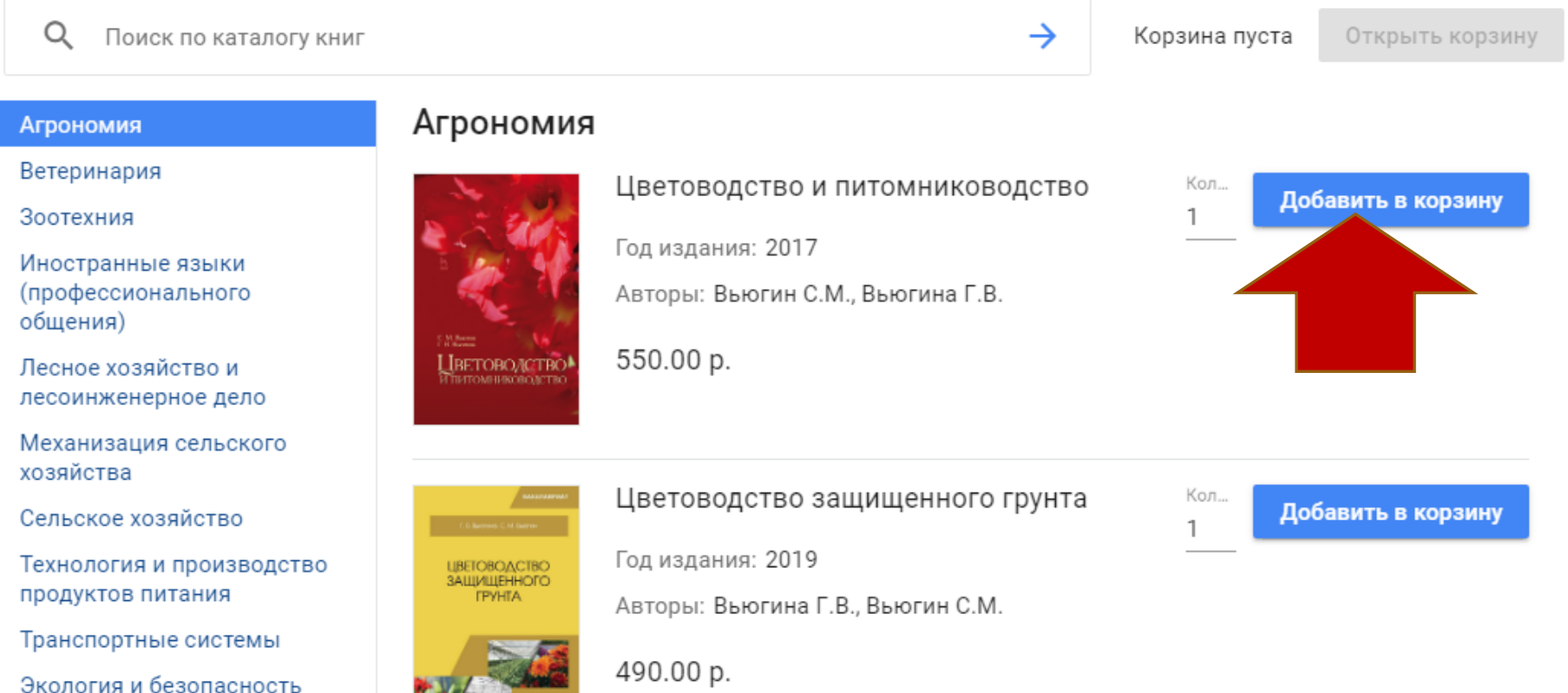

# Затем перейдите в корзину и оплатите заказ.

### Корзина

Выберите необходимое количество экземпляров книг и нажмите на "Перейти к оплате"

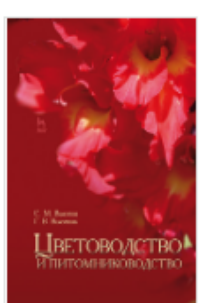

Цветоводство и питомниководство

Год издания: 2017

Авторы: Вьюгин С.М., Вьюгина Г.В.

550.00 p.

Кол... 1| ‡ Удалить

Удалить из корзины

Перейти к оплате

Итого: 550 р.

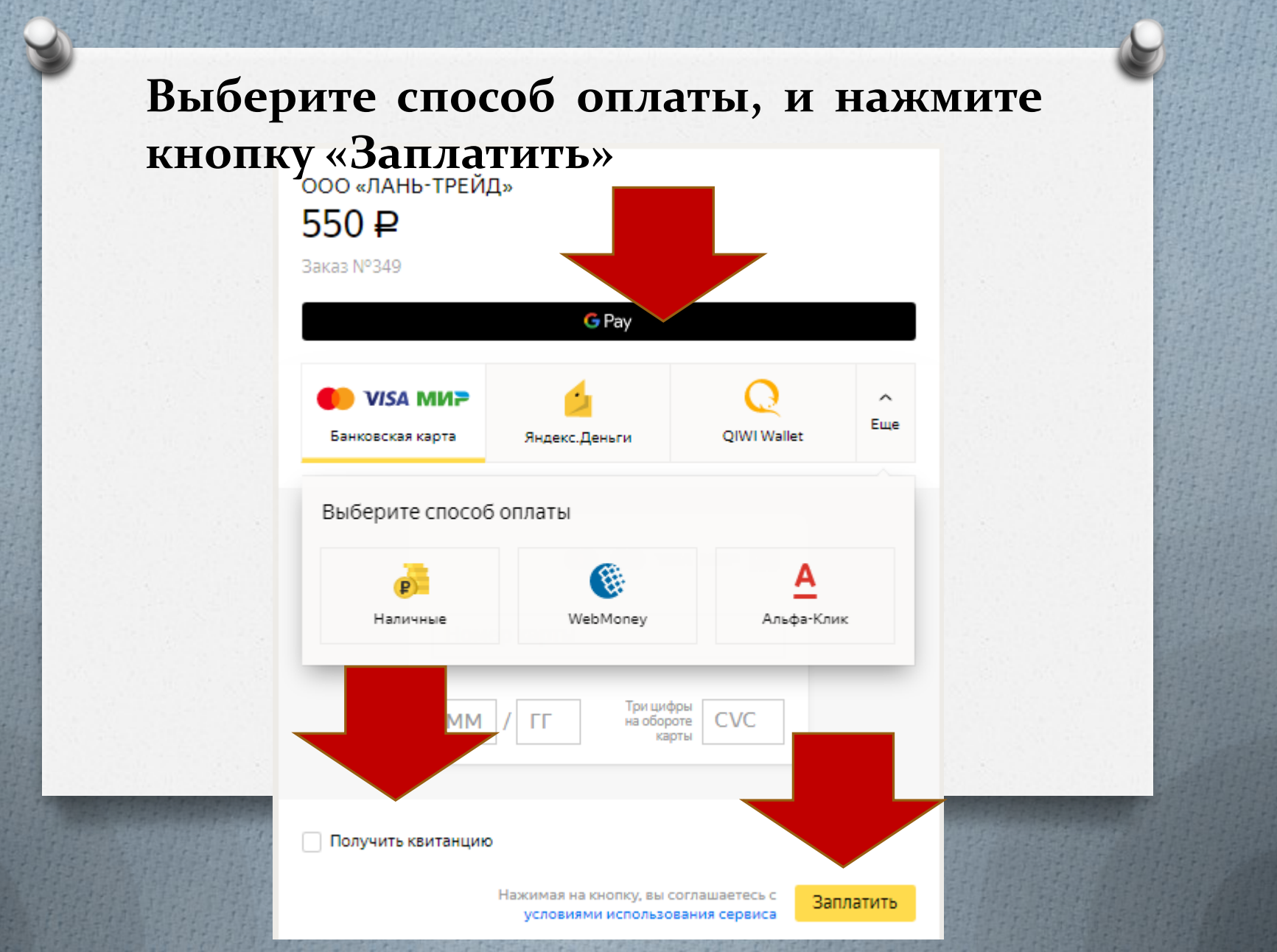

В личном кабинете у Вас будет отображен номер заказа, который необходимо передать библиотекарю на электронную почту <u>library@ksai.ru</u> для подписания обходного листа

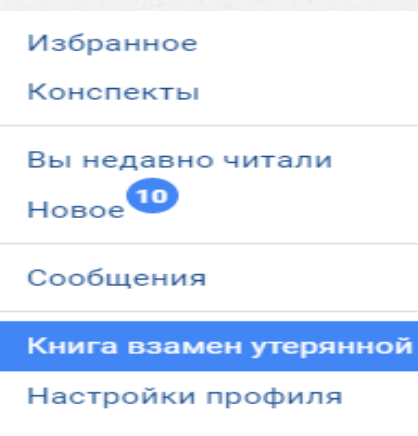

Мобильные приложения

Выйти

#### Книга взамен утерянной

#### Потеряли библиотечную книгу? Купите новун библиотеку!

Вы можете купить любую книгу из предложенного списка организации, чтобы принять взамен утерянных изданий.

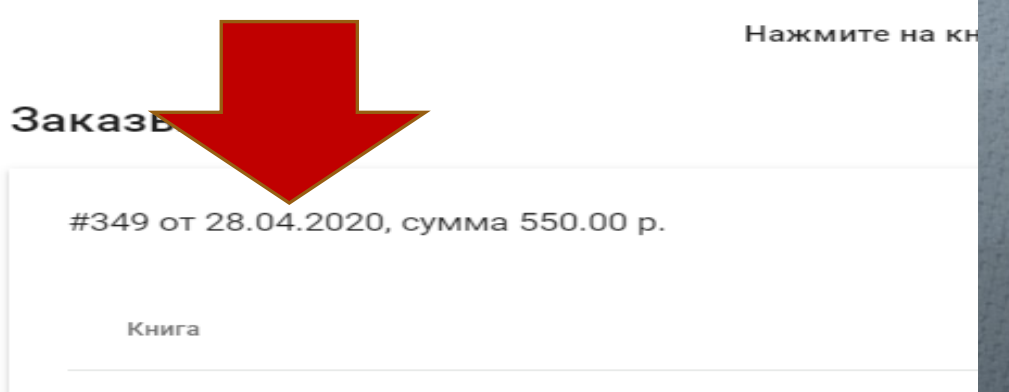

Вьюгин С.М., Вьюгина Г.В. Цветоводство и питомниководство, 2017